## INSTRUCTIONS SOTUP "FORGOT MY PASSWORD" IN EMPLOY SERVICE

What you need to do:

- 1) Verify that your Bristol email address is in your Employee Southice Profile (instructions below):
  - <sup>3</sup>/<sub>4</sub> Log into Employee Self Service
  - <sup>3</sup>⁄<sub>4</sub> On the home page, click Persona Details
  - 3/4 Click on Contact Details
  - <sup>3</sup>/<sub>4</sub> Under "Email", make sure your Bristoheail is displayed as your Preferred addressu must use your Bristol email address as your preferred address.
  - <sup>3</sup>/<sub>4</sub> If you need to make changes, click on the "+" button.
  - <sup>3</sup>/<sub>4</sub> NOTE: If you are just noventering your email address, it will take overnight for the state to confirm.
- 2) Know the answer to your security question (instructions below):
  - <sup>3</sup>⁄<sub>4</sub> Main Menu
  - <sup>3</sup>⁄<sub>4</sub> System Settings
  - <sup>3</sup>⁄<sub>4</sub> My System Profile
  - <sup>3</sup>⁄<sub>4</sub> Change or set up forgotten password help
  - 3/4 Enterdate of birth and last four digits of your SSN

\*If you do not want to change your question or the answer to the question, log out.

Now that you have verified all your information, the form my Password function can be used the next time you log in.

How the "Forgot my Password works:

- <sup>3</sup>⁄<sub>4</sub> Enter User ID
- 3/4 ClickForgot myPassword
- <sup>3</sup>/<sub>4</sub> Enter User ID > continue
- <sup>3</sup>⁄<sub>4</sub> Answer your security question
- <sup>3</sup>⁄<sub>4</sub> Click email new password
- <sup>3</sup>⁄<sub>4</sub> Get your temporary password from your email
- <sup>3</sup>⁄<sub>4</sub> Go back to the sign in page
- <sup>3</sup>⁄<sub>4</sub> Enter your User ID
- <sup>3</sup>⁄<sub>4</sub> Enter the temporary password you were just emailed
- <sup>3</sup>⁄<sub>4</sub> Click sign in
- 3/4 Click orfClick here to change my password
- 3⁄4